CONVOCATORIA PARA EL DESARROLLO DE PROYECTOS/TALLERES DE INNOVACIÓN EN FORMACIÓN PROFESIONAL, EN ENSEÑANZAS PROFESIONALES DE ARTES PLÁSTICAS Y DISEÑO Y EN ENSEÑANZAS DEPORTIVAS, PARA EL CURSO ACADÉMICO 2021-2022.

## MEMORIA DE SEGUIMIENTO segundo trimestre

| Familia profesional:                                 | ELECTRICIDAD Y ELECTRÓNICA     |
|------------------------------------------------------|--------------------------------|
| Centro:                                              | IES LA GUANCHA                 |
| Denominación del proyecto: GESTIÓN DE RED EN LA NUBE |                                |
| Profesor-a responsable:                              | LEOPOLDO VÍCTOR HERNÁNDEZ LUIS |

#### 1. Resumen o descripción general del proyecto<sup>1</sup>

El proyecto contempla la dotación, instalación y configuración de equipamiento específico para completar la infraestructura de red del departamento de Electricidad y Electrónica que permita la puesta en funcionamiento de un sistema centralizado basado en la nube; convirtiéndose en una moderna plataforma de formación para el alumnado/profesorado en el ámbito de la IT. La solución propuesta incluye el despliegue de varias tecnologías de red (WiFi, VPN, Switching 10Gbps, Routing) en integración con el equipamiento dotado por anteriores talleres de innovación para ofrecer diferentes servicios de red; bajo una gestión centralizada en la nube.

## 2. Valoración de la situación de logro en cada uno de los objetivos propuestos.

| Objetivos propuestos                                                                                                    | % Consecución | Situación alcanzada en cada objetivo <sup>2</sup>                                                                                                    |
|----------------------------------------------------------------------------------------------------|---------------|----------------------------------------------------------------------------------------------------|
| En la actividad docente de aula.                                                                                                    |               |                                                                                                    |
| Desarrollo de actividades/contenidos didácticos sobre<br>implantación/configuración de redes con gestión en la nube.                                    | 100%          | Elaborados varios cuadernos con la ejecución del proyecto durante el segundo trimestre.                                                                                                    |
| Desarrollo de actividades/contenidos didácticos sobre<br>implantación/configuración de servicios de red (VoIP, Internet,<br>) con gestión centralizada. | 50%           | Publicación de cuadernos técnicos en la web del IES La<br>Guancha.                                                                                                    |
| Mejorar la formación del profesorado.                                                                                                    | 100%          | Elaboración de un video divulgativo-formativo publicado en<br>la web del IES La Guancha, aula virtual de la Familia<br>Profesional y el Facebook del departamento. Publicación de<br>cuadernos técnicos en la web del IES La Guancha. |
| En el centro                                                                                                    |               |                                                                                                    |
| Mejora de la infraestructura de red del departamento/Centro con fines formativos.                                                                       | 100%          | Se ha completado la instalación física de los AP y su integración en el Cloud.                                                                                                    |
| Promover y colaborar con otros departamentos del Centro para el aprovechamiento de la infraestructura Cloud Networking.                                 | 0%            | Pendiente de ejecución                                                                                                    |
| Divulgar los resultados del proyecto.                                                                                                    | 100%          | Elaboración de un video divulgativo-formativo publicado en<br>la web del IES La Guancha, aula virtual de la Familia<br>Profesional y el Facebook del departamento. Publicación de<br>cuadernos técnicos en la web del IES La Guancha. |
| En el centro/familia profesional                                                                                                    |               |                                                                                                    |
| Divulgación de la tecnología Cloud Networking.                                                                                                    | 100%          | Elaboración de un video divulgativo-formativo publicado en<br>la web del IES La Guancha, aula virtual de la Familia<br>Profesional y el Facebook del departamento. Publicación de<br>cuadernos técnicos en la web del IES La Guancha. |
| Compartir los recursos didácticos elaborados.                                                                                                    | 100%          | Elaboración de un video divulgativo-formativo publicado en<br>la web del IES La Guancha, aula virtual de la Familia<br>Profesional y el Facebook del departamento. Publicación de<br>cuadernos técnicos en la web del IES La Guancha. |
| En las empresas y trabajadores.                                                                                                    |               |                                                                                                    |
| Establecer un canal empresas del sector actividades/recursos diseño/implantación Networking.                                                            | 0%            | Pendiente de ejecución                                                                                                    |
| Facilitar la incorporación de alumnos en prácticas (FCT) en las empresas colaboradoras                                                                  | 100%          | Antes de su incorporación a la empresa, se ha presentado al<br>alumnado de 2ºSTI la plataforma Omada Cloud, explicando<br>sus características y ventajas.                                                                             |
| Mejorar la colaboración con empresas de telecomunicaciones<br>para la divulgación/formación de la tecnología Cloud<br>Networking.                       | 0%            | Pendiente de ejecución                                                                                                    |

<sup>1</sup> Descripción escueta del proyecto (< 100 palabras)

<sup>2</sup> Cumplimentar en cada seguimiento lo desarrollado en relación a cada objetivo propuesto, especificar aproximadamente % conseguido.

#### 3. Valoración de las actividades realizadas.

| Actividades propuestas en el proyecto            | Temporalización                          | Satisfacción <sup>3</sup> | Valoración de las actividades <sup>4</sup> /Observaciones                                                                                                    |
|--------------------------------------------------|------------------------------------------|---------------------------|----------------------------------------------------------------------------------------------------|
| #1-PROYECTO ADMITIDO                             | Mayo 2021<br>Junio 2021                  | 4                         | Gestionado con éxito la tramitación del proyecto y la compra/recepción del equipamiento.                                                                                                    |
| #2-ESTUDIO PREVIO                                | Septiembre 2021<br>Octubre 2021          | 4                         | Resultados positivos en las siguientes tareas:<br>- Replanteo de la infraestructura de fibra óptica para su<br>adecuación a los requerimientos del proyecto.<br>- Asistencia al Webinar Landatel - Redes Wi-Fi 6 de Alta<br>Densidad. Usos y despliegues con TP-Link.<br>- Preparación de un cuaderno detallando las acciones<br>realizadas.                                            |
| #3-INSTALACIÓN PREVIA                            | Noviembre 2021<br>Diciembre 2021         | 4                         | <ul> <li>Resultados positivos en las siguientes tareas:</li> <li>Instalación y configuración inicial de los switches TP-<br/>Link y del router Mikrotik.</li> <li>Configuración del Omada Cloud.</li> <li>Preparación de un cuaderno detallando las acciones<br/>realizadas.</li> <li>Instalación y configuración de los puntos de acceso en<br/>el controlador Cloud Omada.</li> </ul> |
| #4-INSTALACIÓN/CONFIGURACIÓN<br>CLOUD NETWORKING | Enero 2022<br>Febrero 2022<br>Marzo 2022 | 4                         | - Configuración del Cloud Omada Controller<br>- Configuración de la red cableada.<br>- Configuración de la red inalámbrica.                                                                                                    |
| #5-FORMACIÓN ESPECÍFICA                          | Abril 2022                               | 4                         | - Elaboración de un video divulgativo-formativo.<br>- Publicación de cuadernos técnicos                                                                                                    |
| #6-RECURSOS DIDÁCTICOS                           | Abril 2022<br>Mayo 2022                  | 4                         | - Elaboración de un video divulgativo-formativo.<br>- Publicación de cuadernos técnicos                                                                                                    |
| #7-DIFUSIÓN DE RESULTADOS                        | Mayo 2022<br>Junio 2022                  | 4                         | - Elaboración de un video divulgativo-formativo.                                                                                                    |
| #8-CIERRE DEL PROYECTO                           | Junio 2022                               | N/A                       | Pendiente de ejecución                                                                                                    |

#### 4. Colaboraciones, personas y entidades participantes<sup>5</sup>.

En este segundo trimestre el desarrollo del proyecto ha recaído exclusivamente en el gestor del proyecto, con la participación puntual de algún profesor/a del departamento de Electricidad y Electrónica. La empresa INFOTECH, que asiste técnicamente al IES La Guancha en el ámbito TIC, ha realizado alguna actuación técnica para facilitar el desarrollo del proyecto.

#### 5. Material resultante del proyecto.

Describir y adjuntar el material elaborado como resultado del proyecto que proceda en cada caso (diseño del material de aula, material para la difusión del proyecto a la familia profesional, diseño de la acción formativa para el profesorado, conclusiones de los encuentros y jornadas, etc.) Durante el desarrollo del proyecto se documentan todas las acciones realizadas a través de la plataforma Teamwork Project, redactando cuadernos que

Durante el desarrollo del proyecto se documentan todas las acciones realizadas a través de la plataforma Teamwork Project, redactando cuadernos que posteriormente podrán ser utilizados para la difusión de resultados y la elaboración de material didáctico. Se adjuntan los cuatro cuadernos elaborados durante este trimestre.

- Fase #3 INSTALACIÓN INICIAL (Configuración + Instalación AP)
- Fase #4 INSTALACIÓN CONFIGURACIÓN CLOUD NETWORKING (Omada SD Controler)
- Fase #4 CONFIGURACIÓN "WIRED NETWORK"
- Fase #4 CONFIGURACIÓN "WIRELESS NETWORK"

Elaboración de un vídeo divulgativo-formativo sobre el desarrollo del proyecto y los resultados obtenidos. Pendiente la elaboración de segundo video profundizando en el uso de la plataforma Omada Cloud.

#### 6. Dificultades encontradas.

La principal dificultada es el acceso limitado a las aula/talleres, dado que las horas asignadas para el proyecto coinciden con el uso lectivo de éstas.

#### 7. Propuestas y áreas de mejora tanto en la gestión del proyecto como en su desarrollo.

No hay propuestas.

Leopoldo V. Hernández Luis Gestor del proyecto

Indicar el grado de satisfacción con la ejecución de la actividad: 1=nada satisfecho, 2=poco satisfecho, 3=bastante satisfecho, 4=muy satisfecho.
 Cumplimentar en cada seguimiento la valoración de las actividades realizadas hasta el momento. En la memoria final, especificar también cuáles

<sup>4</sup> Cumplimentar en cada seguimiento la valoración de las actividades realizadas nasta el momento. En i

<sup>5</sup> Especificar aquellas personas, empresas y/o entidades que realmente estén colaborando activamente en el desarrollo del proyecto y en qué consiste dicha colaboración.

## CUADERNOS Teamwork Projects

## Fase #3 - INSTALACIÓN INICIAL (Configuración + Instalación AP)

proyecto: Taller Innovación FP 2021-GESTIÓN DE RED EN LA NUBE - IES La Guancha Versión: 1 - Actualizado el 11 Mar 2022 a las 08:56 por Leopoldo Hernández

Descripción

Instalación y configuración inicial de los puntos de acceso inalámbricos (AP).

#### Instalación AP (WiFi)

El taller incluye la instalación y configuración de cinco puntos de acceso (3 de interior + 2 de exterior) para dar servicio de acceso a Internet a través de conexiones WiFi. Los AP se han instalado en las aulas/talleres del departamento y en dos puntos exteriores del IES (aparcamiento principal, patio principal), tal y como se muestra en las siguientes imágenes:

Puntos de acceso de interior (T4, AT4, A6)

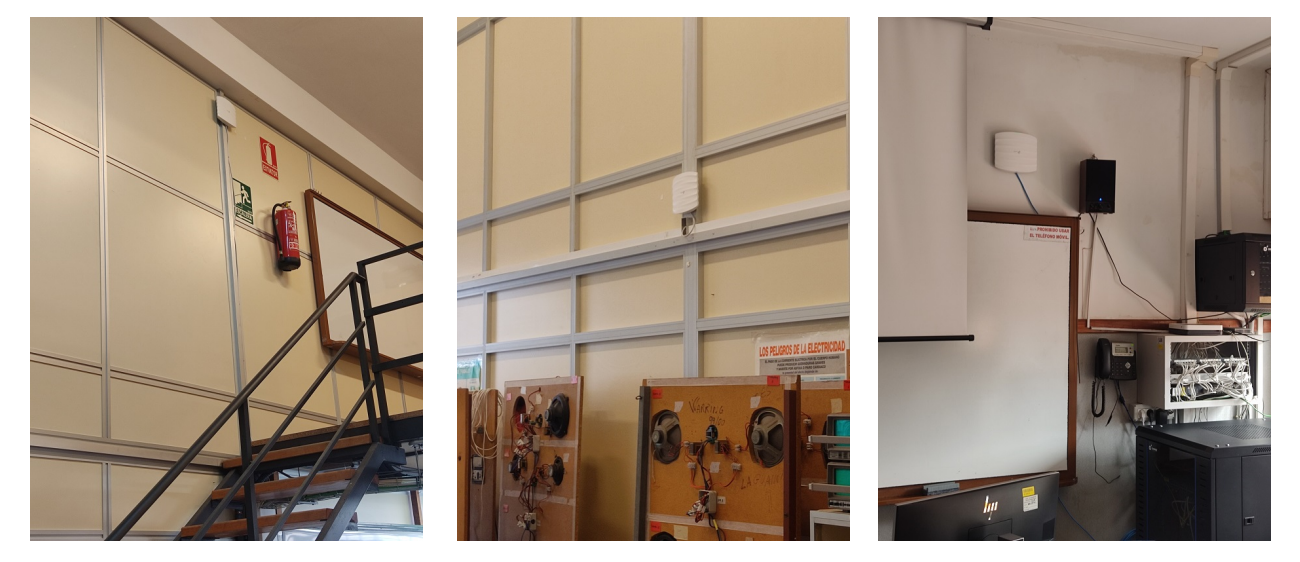

Puntos de acceso de exterior (aparcamiento, patio principal)

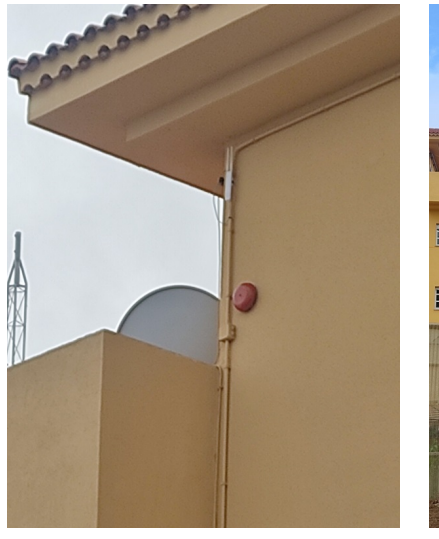

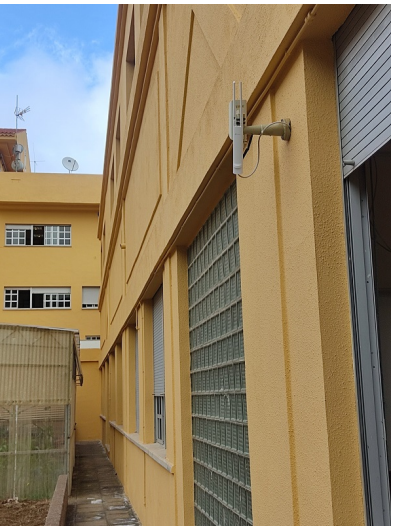

#### Registro/Aprovisionamiento en Omada Cloud (OC200 Controller)

Una vez instalados los equipos y conectados a la red de procede su registro/aprovisionamiento en el controlador OC200. Esta tarea es realizada de forma automática por el controlador, detectando los AP instalados y ofreciendo la opción de realizar su registro.

| P tr   | o-link omã   | da                  |                           |           |                                |       |                         |         |           | Sites: IES La | a Guancha 🗸 🗸      | - Q, C) 📮 :    |
|--------|--------------|---------------------|---------------------------|-----------|--------------------------------|-------|-------------------------|---------|-----------|---------------|--------------------|----------------|
| 88     | Search or se | elect tag Q         |                           |           |                                |       |                         |         |           |               |                    |                |
| C      | All Gat      | teway/Switches APs  | Overview Mesh Performance | Config    |                                |       |                         |         |           |               |                    | Batch Action 💙 |
|        |              | DEVICE NAME         |                           | STATUS    | MODEL                          |       | UPTIME                  | CLIENTS | DOWN      | UP            | CHANNEL            | ACTION         |
| 0<br>6 |              | AT4_60A4B76B143     | 172.17.200.241            | CONNECTED | EAP225-<br>Outdoor(EU)<br>v1.0 | 5.0.4 | 1day(s) 22h<br>56m 53s  | 0       | 399.19 MB | 2.82 GB       | 11(2.4G)           | © ()           |
| ♀<br>ë |              | A5_60A4B76B0EB2     | 172.17.200.242            |           | EAP225-<br>Outdoor(EU)<br>v1.0 | 5.0.4 | 31day(s) 23h<br>57m 27s | 0       | 59.03 MB  | 556.46 MB     | 36(5G)             | © ()           |
|        | 8            | A6_6032B16D3DBE     | 172.17.200.246            | CONNECTED | EAP265 HD(E<br>U) v1.0         | 5.0.4 | 38day(s) 19h<br>1m 28s  | 0       | 8.95 GB   | 26.07 GB      | 6(2.4G),<br>36(5G) | © (U)          |
|        | 8            | T4_003192E80970     | 172.17.200.250            | CONNECTED | EAP265 HD(E<br>U) v1.0         | 5.0.4 | 38day(s) 18h<br>58m 37s | 0       | 8.80 GB   | 45.60 GB      | 6(2.4G),<br>36(5G) | © (U)          |
|        | 8            | RTE_003192E80B3     | 192.168.200.191           | CONNECTED | EAP265 HD(E<br>U) v1.0         | 5.0.4 | 37day(s) 22h<br>27m 29s | 0       | 8.93 GB   | 44.98 GB      | 6(2.4G),<br>36(5G) | © (U)          |
|        | Showing 1-   | -5 of 5 records < 1 | > 10 /page 🗸 Go To        | page: GO  |                                |       |                         |         |           |               |                    |                |
|        |              |                     |                           |           |                                |       |                         |         |           |               |                    |                |

Como se puede apreciar en la captura de pantalla, todos los AP han sido registrados satisfactoriamente y su estado es "connected".

La asignación IP es la siguiente:

- Los cuatro primeros AP están conectados a la red principal (172.17.100.0/24).
- El último AP (RTE\_003192E80B38) está conectado a la red remota del "Remate" (192.168.200.0/24), que establece conexión con la principal a través de un enlace VPN (PPTP).

# Fase #4 – INSTALACIÓN/CONFIGURACIÓN CLOUD NETWORKING (Omada SD Controler)

proyecto: Taller Innovación FP 2021-GESTIÓN DE RED EN LA NUBE - IES La Guancha Versión: 2 - Actualizado el 18 Mar 2022 a las 10:25 por Leopoldo Hernández

Descripción

Configuración de servicios y parámetros del Site

## Introducción

En este cuaderno se detalla el procedimiento realizado para los ajustes del Omada SDN Site y la configuración de los diferentes servicios que ofrece para la gestión de la red, siguiendo las indicaciones publicadas en el TPlink User Guide Omada SDN Controller (https://static.tp-link.com/2020/202008/20200821/1910012864-Omada%20SDN%20Controller%20User%20Guide.pdf)

Default fallback IP: Si el OC200 no lograr obtener IP desde un servidor DHCP, la dirección IP por defecto es 192.168.0.253/24

#### Sites

El primer paso en el proceso de configuración de la topología de red elegida es crear un site. Es una unidad lógica que permite agrupar el equipamiento de una red bajo un mismo nombre para facilitar su gestión y administración; configurando de forma simultánea las características VLAN, POE, SSID y WLAN de los equipos instalados.

En el taller se ha creado un único site (IES La Guancha), que integra todo el equipamiento instalado en las aulas/taller del departamento de Electricidad y Electrónica, tal y como se muestra en la captura del Site Management.

| 1 ⊕               |                   |                                                                                                    |                                     |                                                    |                                                                |                                                                                                    |                                                                                                    |                                                                                                    |                                                                                                    |
|-------------------|-------------------|----------------------------------------------------------------------------------------------------|-------------------------------------|----------------------------------------------------|----------------------------------------------------------------|----------------------------------------------------------------------------------------------------|----------------------------------------------------------------------------------------------------|----------------------------------------------------------------------------------------------------|----------------------------------------------------------------------------------------------------|
| TRY/REGION ALERTS | WAN LAN           | CONNECTED                                                                                                    | DISCONNECTED                        | VLAN CONNECTE                                      | DISCONNECTED                                                   | ISOLATED                                                                                                    | USERS                                                                                                    | GUESTS                                                                                                    | ACTION                                                                                                    |
| 0                 | ⊕ &               | 7                                                                                                    | 0 4                                 | <b>२</b> 5                                         | 0                                                              | 0                                                                                                    | 🗞 2 🔗 0                                                                                                    | o <sup>0</sup> []                                                                                                    | ľ                                                                                                    |
| 1                 | TRY/REGION ALERTS | Image: Try/region         ALERTS         WAN         LAN           Image: Image: Image | TRY/REGION ALERTS WAN LAN CONNECTED | TRY/REGION ALERTS WAN LAN CONNECTED DISCONNECTED V | TRY/REGION ALERTS WAN LAN CONNECTED DISCONNECTED WLAN CONNECTE | TRY/REGION       ALERTS       WAN       LAN       CONNECTED       DISCONNECTED       WLAN       CONNECTED       DISCONNECTED         Image: Image: | TRY/REGION       ALERTS       WAN       LAN       CONNECTED       DISCONNECTED       WLAN       CONNECTED       DISCONNECTED       ISOLATED         Image: Image: Ima | TRY/REGION       ALERTS       WAN       LAN       CONNECTED       DISCONNECTED       DISCONNECTED       DISCONNECTED       USERS         Image: Image: Im | Image: Image: |

El acceso al site permite acceder a una espacio único de administración y monitorización de todos los equipos de red configurados.

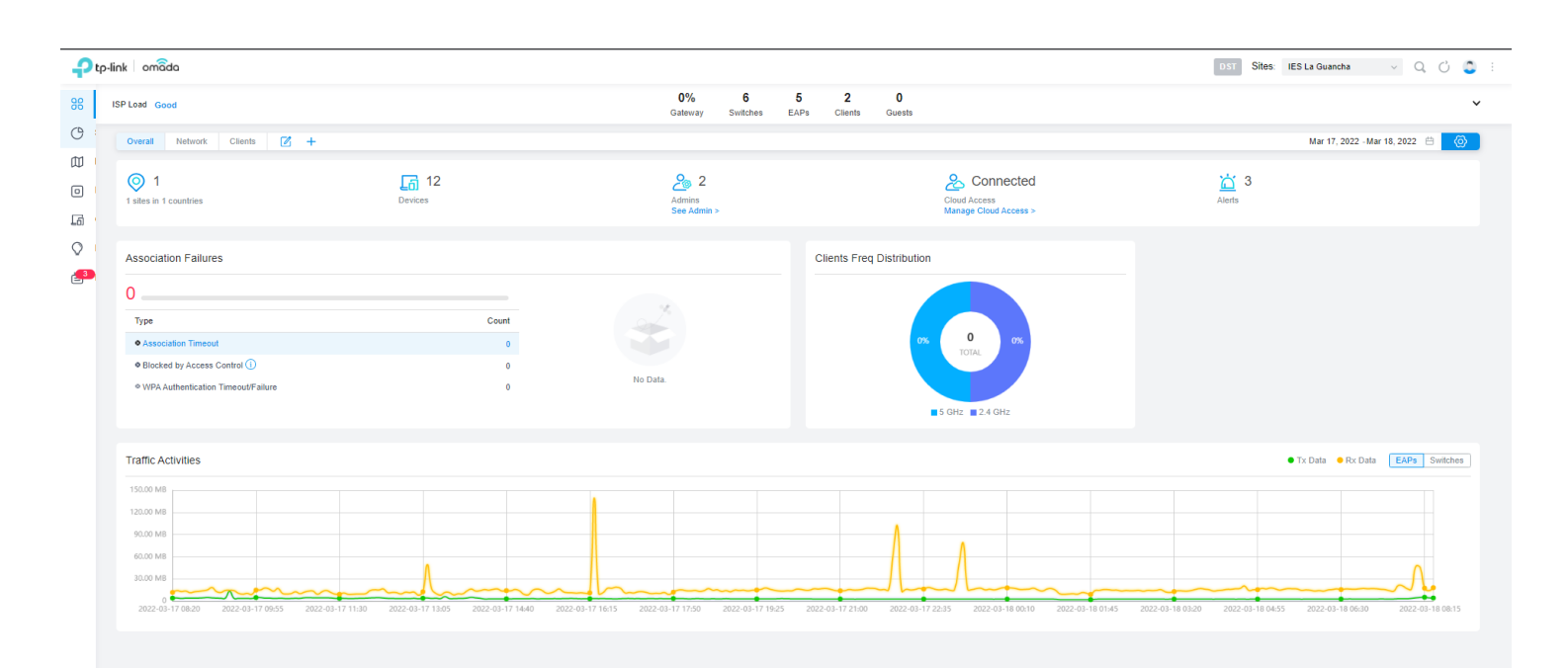

#### Configuración del Site

Desde el panel lateral izquierdo se puede acceder al menú Settings para configurar los parámetros básicos del site, donde DST (Daylight Saving Time) permite establecer ajustar la hora, adelantando o retrocediendo la hora dependiendo de la época del año, para ahorrar energía aprovechando al máximo la luz diurna.

| Site Configuration                                                          |                                                                                                    |
|-----------------------------------------------------------------------------|----------------------------------------------------------------------------------------------------|
| Site Name:                                                                  | IES La Guancha                                                                                                    |
| Country/Region:                                                             | Spain ~                                                                                                    |
| Time Zone:                                                                  | (UTC) Dublin, Edinburgh, Lisbon, London                                                                                                    |
| Daylight Saving Time:                                                       | ✓ Enable                                                                                                    |
| OST is applicable only     The DST configuration     With DST configured, t | when the device supports the feature. To make DST work properly, it is recommended to upgrade your devices to the latest firmware version,<br>here only takes effect on the site. To configure the DST for the controller, go to the Controller Configuration.<br>he valid duration of Local User will be influenced accordingly. |
| Time Offset:                                                                | 60 minutes v                                                                                                    |
| Starts On:                                                                  | Week: Day: Month: Time                                                                                                    |
|                                                                             | Last v Sunday v March v 02:00 O                                                                                                    |
| Ends On:                                                                    | Week: Day: Month: Time                                                                                                    |
|                                                                             | Last v Sunday V October V 03:00                                                                                                    |
| Application Scenario:                                                       | Campus                                                                                                    |

El apartado Services permite configurar algunos servicios disponibles que pueden ser de interés para facilitar la monitorización y gestión del site. De todos ellos, uno interesante es el envío de alertas (logs) a través de email al administrador de la red, para lo que se requiere la configuración previa del Email Server en el controlador.

| Services                |                                                                                    |
|-------------------------|------------------------------------------------------------------------------------|
| LED:                    | C Enable                                                                           |
| Automatic Upgrades:     | Enable                                                                             |
| Channel Limit:          | ✓ Enable ①                                                                         |
| Mesh:                   | ✓ Enable ①                                                                         |
| Auto Failover:          | Enable 1                                                                           |
| Connectivity Detection: | Auto (Recommended)                                                                 |
| Full-Sector DFS:        | ✓ Enable ①                                                                         |
| Periodic Speed Test:    | Enable Speed Test History                                                          |
| Speed Test Interval:    | 24 hours (10-999)                                                                  |
| Alert Emails:           | Enable alert emails                                                                |
|                         | Send similar alerts within 60 seconds in one email.                                |
|                         | Note that when the number of alerts reaches 100, the log will be sent immediately. |
| Remote Logging:         | Enable ()                                                                          |
| Advanced Features:      | Enable                                                                             |

## Configuración del Controller (OC200)

Desde el panel lateral izquierdo (Settings) se puede acceder al menú Controller para configurar los parámetros del controller, de los cuales podemos destacar los siguientes:

## General Settings

Incluye opciones adicionales a las del apartado anterior:

- NTP Server: configuración del protocolo NTP (Network Time Protocol) para la sincronización la fecha/hora del controlador. Es recomendable configurar este servicio en todos los equipos de la red.
- Network Settings: establece el método de asignación IP al controlador (DHCP / Estática).
- Fallback IP Address: si la asignación IP vía DHCP fallase es posible acceder al controlador a través de la IP indicada en este campo.

#### Mail Server

Si se quieren recibir logs por correo electrónico es necesario configurar una cuenta para el envío de emails.

#### Mail Server

| With the Mail Server, the controller can send emails for resetting your password, pushing<br>notifications, and delivering the system logs. For security reasons, we recommand that<br>you configure Mail Server carefully. |                           |            |      |  |  |
|----------------------------------------------------------------------------------------------------|---------------------------|------------|------|--|--|
| SMTP Server:                                                                                                    | Enable                    |            |      |  |  |
| SMTP:                                                                                                    | chi102.greengeeks.net     |            |      |  |  |
| Port:                                                                                                    | 465 (1-65535)             |            |      |  |  |
| SSL:                                                                                                    | Enable                    |            |      |  |  |
| Authentication:                                                                                                    | Enable                    |            |      |  |  |
| Username:                                                                                                    | snmp@estudioendigital.com |            |      |  |  |
| Password:                                                                                                    | ø                         |            |      |  |  |
| Sender Address:                                                                                                    |                           | (Optional) |      |  |  |
| Test SMTP Server:                                                                                                    | Send Test Email to        |            | Send |  |  |

## **HTTPS** Certificate

Si se dispone de un certificado SSL validado por una Entidad de Certificación (certificate authority) se puede instalar en el controlador, evitando los mensajes de aviso del navegador "untrusted certificate".

## Access Config

A través de esta sección es posible cambiar los puertos TCP para las conexiones HTP/HTTPS.

Desde el panel lateral izquierdo (Settings) se puede acceder al menú Cloud Access

Cloud Access

Habilita/Deshabilita la gestión remota del controlador desde el cloud.

Owner

Ofrece información sobre el nombre de usuario (Owner ID) registrado en el cloud y la URL del Omada Cloud Service

#### Fase #4 - CONFIGURACIÓN "WIRED NETWORK"

proyecto: Taller Innovación FP 2021-GESTIÓN DE RED EN LA NUBE - IES La Guanch Versión: 1 - Actualizado el 22 Mar 2022 a las 09:02 por Leopoldo Hernández

Descripción

#### Configuración básica de la red cableada.

#### Topología de la red

El diseño de red previsto es un poco inusual. Es una configuración que se integra con la actual infraestructura de red del departamento de Electricidad y Electrónica.

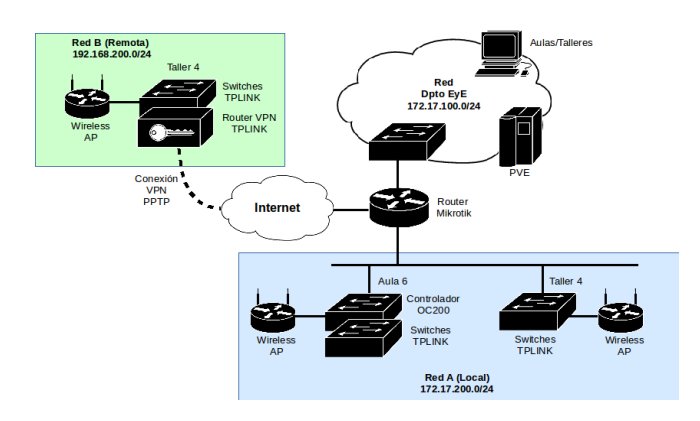

donde:

- Red A (Local), se corresponde con la red de equipos TL-LINK instalados en las aulas A6 y T4 con conexión cableada a la red del departamento a través de router Mikrotik.
- Red B (Remota), se corresponde con la red de equipos TP-LINK instalados en el aula T4/AT4 pero con conexión VPN a la red del departamento a través de router Mikrotik.

#### Configuración de la Red A (Local)

Se configura un dominio de broadcast para la red TPLINK delimitada por el router Mikrotik, que orece el servicio DHCP y el acceso compartido a Internet.

Direccionamiento IP (Router Mikrotik)

| Flag | s: D - dynamic, X - disabled | , I - invalid |       |              |      |        |
|------|------------------------------|---------------|-------|--------------|------|--------|
| #    | NAME                         | INTERFACE     | RELAY | ADDRESS-POOL | LEAS |        |
| 1    | dhcp-TPLINK                  | ether7-TPLINK |       | pool-TPLINK  | 6h   |        |
|      |                              |               |       |              |      |        |
| # N. | AME                          |               |       |              |      | RANGES |

0 pool-TPLINK

Todos los equipos instalados en la red cableada TPLINK reciben una IP del espacio de direcciones de la red 172.17.200.0/24. En el siguiente listado se muestra la asignación IP a los switches (TL), los puntos de acceso (EAP)

172.17.200.20-172.17.200.254

| Flags: X - disabled, R - radius, D - | dynamic, B - bloc | ked                    |             |            |        |           |
|--------------------------------------|-------------------|------------------------|-------------|------------|--------|-----------|
| # ADDRESS                            | MAC-ADDRESS       | HOST-NAME              | SERVER      | RATE-LIMIT | STATUS | LAST-SEEN |
| 3 D 172.17.200.246                   | 60:32:B1:6D:3D:BE | EAP265-HD-60-32-B1-6D  | dhcp-TPLINK |            | bound  | 43m6s     |
| 4 D 172.17.200.250                   | 00:31:92:E8:09:70 | EAP265-HD-00-31-92-E8  | dhcp-TPLINK |            | bound  | 40m17s    |
| 5 D 172.17.200.242                   | 60:A4:B7:6B:0E:B2 | EAP225-Outdoor-60-A4-B | dhcp-TPLINK |            | bound  | 2h4lm9s   |
| 6 D 172.17.200.251                   | 00:5F:67:75:E3:03 | TL-SG3428              | dhcp-TPLINK |            | bound  | 2h22m26s  |
| 7 D 172.17.200.252                   | 00:31:92:B4:84:BF | TL-SG3210XHP-M2        | dhcp-TPLINK |            | bound  | 2h22m25s  |
| 8 D 172.17.200.248                   | 00:5F:67:77:B2:8D | TL-SG3428              | dhcp-TPLINK |            | bound  | 2h22m20s  |
| 9 D 172.17.200.254                   | 00:31:92:B4:84:C0 | TL-SG3210XHP-M2        | dhcp-TPLINK |            | bound  | 2h22m4s   |
| 10 D 172.17.200.247                  | E4:C3:2A:DB:8D:E2 | TL-SG3428              | dhcp-TPLINK |            | bound  | 2h21m12s  |
| 11 D 172.17.200.253                  | E8:48:B8:EF:18:6A | OC200_EF186A           | dhcp-TPLINK |            | bound  | 2h45m19s  |
| 12 D 172.17.200.241                  | 60:A4:B7:6B:14:30 | EAP225-Outdoor-60-A4-B | dhcp-TPLINK |            | bound  | 1h48m58s  |

Por defecto, la red se configura en una única VLAN (PVID 1).

#### Configuración de la Red A (Remoto)

La red se configura según el modelo que se muestra en la siguiente figura.

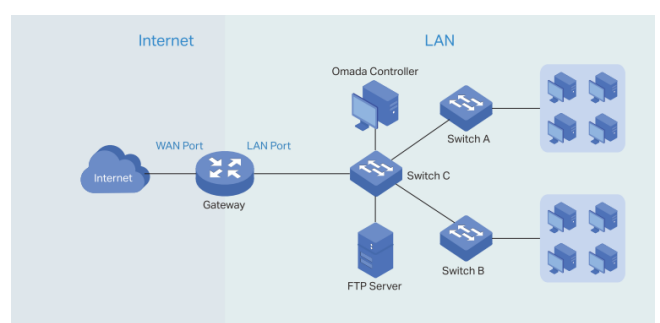

En este modelo, la red se divide en dos partes:

• LAN, implementada mediante switches TL-SG3210XHP-M2 y TL-SG3428.

• Internet, con acceso a través de la VPN (PPTP) configurada en el router TP-Link ER7206 hacia el router Mikrotik de la Red A.

A través del menú Wired Network del Omada Controller, se configura fácilmente la interfaz LAN y el acceso a Internet:

Interface LAN

La configuración LAN se muestra en la siguiente captura, donde:

- Todas las interfaces físicas LAN del router están asociadas a la red LAN, aunque sólo la LAN2 (puerto 6) está conectado.
- La IP del router TP-Link es 192.168.200.1/24
- El router TP-Link actúa como servidor DHCP en la red LAN
- Se indica la IP del Omada Controller para facilitar la comunicación entre ambos equipos.

#### Edit Network

| Name:                  | LAN                                              |
|------------------------|--------------------------------------------------|
| Purpose:               | Interface                                        |
|                        | VLAN                                             |
| LAN Interfaces:        | V WAN/LAN2 V LAN1 V LAN2                         |
| VLAN:                  | 1 (1-4090) (j)                                   |
| Gateway/Subnet:        | 192 . 168 . 200 . 1 / 24 ① Update DHCP Range     |
|                        | Outrany 10 400 400 000 4                         |
|                        | Gateway IP 192.108.200.1                         |
|                        | Network IP Count 254                             |
|                        | Network IP Range 192.168.200.1 - 192.168.200.254 |
|                        | Network Subnet Mask 255.255.255.0                |
| Domain Name:           | (Optional)                                       |
| IGMP Snooping:         | Enable 1                                         |
| DHCP Server:           | ✓ Enable                                         |
| DHCP Range:            | 192 . 168 . 200 . 1 - 192 . 168 . 200 . 254      |
| DNS Server:            | Auto                                             |
|                        | O Manual                                         |
| Lease Time:            | 120 minutes (2-2880)                             |
| Default Gateway:       | Auto                                             |
|                        | O Manual                                         |
| DHCP Omada Controller: | 172 . 17 . 200 . 253 (Optional) (                |
| Legal DHCP Servers:    | Enable 🕕                                         |

#### Interface WAN (Internet)

El router TP-Link ER7206 dispone de cuatro puertos que pueden utilizase para la configuración WAN, dos de ellos en modalidad combo (WAN/LAN). El puerto WAN/LAN1 se utiliza para dar acceso a Internet al conjunto de la red LAN.

| WAN Mode 🕕                 |                               |
|----------------------------|-------------------------------|
| Gateway Model:             | ER7206                        |
| WAN Ports:                 | SFP WAN WAN WAN/LAN1 WAN/LAN2 |
| Online Detection Interval: | 2 minutes ~                   |
| Apply Cancel               |                               |

La conexión con la Red A se realiza a través de un enlace VPN (PPTP) configurado en el puerto WAN/LAN1, tal y como se muestra en la siguiente captura.

#### WAN/LAN1

| IPv4                     |                                         |             |                          |
|--------------------------|-----------------------------------------|-------------|--------------------------|
| Connection Type:         | PPTP                                    | ~           |                          |
| Username:                | tplink                                  |             |                          |
| Password:                |                                         | ø           |                          |
| VPN Server/Domain Name:  | e14b0e82b852.sn.myr                     | netname.net |                          |
| Get IP Address from ISP: | Enable                                  |             |                          |
| Primary DNS Server:      |                                         |             | (Optional)               |
| Secondary DNS Server:    |                                         |             | (Optional)               |
| Connection Mode:         | <ul> <li>Connect Automatical</li> </ul> | ly          |                          |
|                          | Connect Manually                        |             |                          |
|                          | <ul> <li>Time-based</li> </ul>          |             |                          |
| Redial Interval:         | 10                                      | Seconds     | (1-99999)                |
| MTU:                     | 1420                                    |             | (576-1420, default:1420) |
| VLAN:                    | Enable                                  |             |                          |
| Secondary Connection:    | O Static IP                             |             |                          |
|                          | Oynamic IP                              |             |                          |
|                          |                                         |             |                          |

La solución propuesta permite que el acceso a Internet esté centralizado a través del router Mikrotik, que actúa como nodo central de la red TP-Link. Este router asigna dinámicamente la dirección IP al router TP-Link (172.17.200.230), como se muestra en la captura de la conexión PPTP del router Mikrotik.

| Fla   | igs: R - radius |          |                     |                    |           |                                                                                       |
|-------|-----------------|----------|---------------------|--------------------|-----------|---------------------------------------------------------------------------------------|
| #     | NAME            | SERVICE  | CALLER-ID           | ADDRESS            | UPTIME    | ENCODING                                                                              |
| 1     | tplink          | pptp     | 81.41.136.207       | 172.17.200.230     | 13m9s     |                                                                                       |
| En la | interfaz ether  | 7-TPLIN  | K del router Mikrot | ik, es necesario   | habilitar | a opción proxy-arp para el correcto funcionamiento de la conexión VPN.                |
| Fla   | gs: X - disabl  | ed, R -  | running, S - slave  | l                  |           |                                                                                       |
| #     | NAME            |          |                     |                    |           | MTU MAC-ADDRESS ARP SWITCH                                                            |
| 6 1   | ether7-TPLIN    | K        |                     |                    |           | 1500 2C:C8:1B:0C:4B:3F proxy-arp switch2                                              |
| Fina  | mente, se mu    | estra en | la siguiente las en | tradas de la tabla | a de enru | tamiento del router Mikrotik que permiten la comunicación VPN-LAN.                    |
| Fla   | ıgs: X - disabl | ed, A -  | active, D - dynami  | .c, C - connect,   | S - stati | .c, r - rip, b - bgp, o - ospf, m - mme, B - blackhole, U - unreachable, P - prohibit |

|   | #      | DST-ADDRESS       | PREF-SRC     | GATEWAY                     | DISTANCE |
|---|--------|-------------------|--------------|-----------------------------|----------|
|   | 10 ADC | 172.17.200.230/32 | 172.17.100.1 | <pptp-tplink></pptp-tplink> | 0        |
|   | 13 A S | 192.168.200.0/24  |              | <pptp-tplink></pptp-tplink> | 1        |
| 1 |        |                   |              |                             |          |

## Fase #4 - CONFIGURACIÓN "WIRELESS NETWORK"

proyecto: Taller Innovación FP 2021-GESTIÓN DE RED EN LA NUBE - IES La Guancha Versión: 1 - Actualizado el 22 Mar 2022 a las 08:58 por Leopoldo Hernández

## Descripción

Configuración básica de la red inalámbrica.

## Topología

La infraestructura de red inalámbrica consta de cinco puntos de acceso (AP) ubicados en aulas/talleres y en áreas de exterior del IES La Guancha, según el siguiente esquema de red:

- Red A: 2 x EAP265 (interior) + 2 x EAP225 (exterior)
- Red B: 1 x EAP265 (interior)

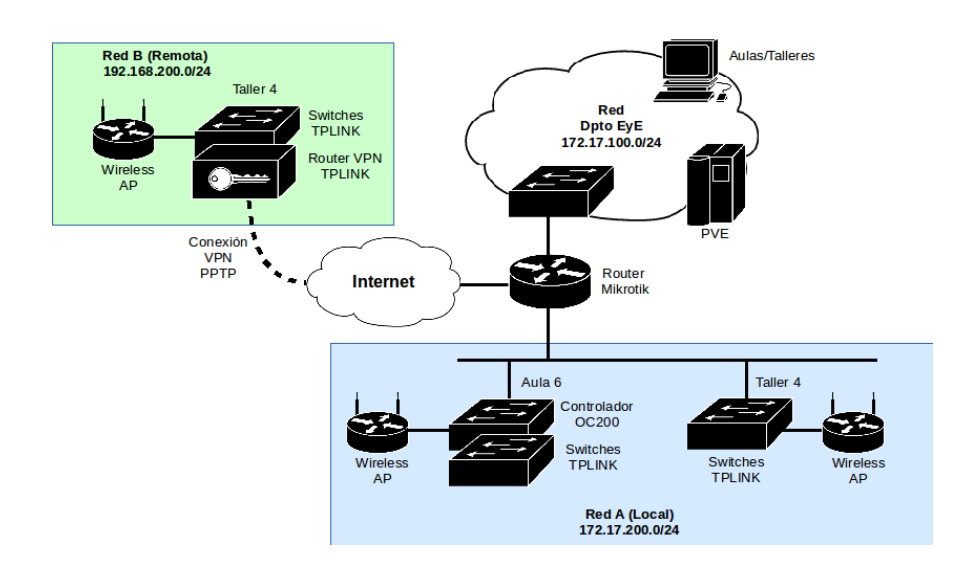

El objetivo es configurar una red inalámbrica unificada que permita la conexión de usuarios desde cualquiera de los puntos de acceso (AP) instalados.

## Configuración inalámbrica de la Red A (Local)

Desde la sección Settings | Wireless Networks se configuran todos los parámetros de la red WiFi, para el WLAN Group por defecto.

| WLAN Group: Default        | · ()            |        |                  |        |                        |            |      |        |
|----------------------------|-----------------|--------|------------------|--------|------------------------|------------|------|--------|
| SSID NAME                  | SECURITY        | BAND   | GUEST<br>NETWORK | Portal | ACCESS<br>CONTROL RULE | RATE LIMIT | VLAN | ACTION |
| TPLINK_EyE                 | WPA-Personal    | 2.4GHz |                  | ~      |                        |            |      | 2      |
| Showing 1-1 of 1 records < | 1 > Go To page: | GO     |                  |        |                        |            |      |        |
| Edit Wireless Network      |                 |        |                  |        |                        |            |      |        |
| Network Name (SSID):       | TPLINK_EyE      |        |                  |        |                        |            |      |        |
| Band:                      | ✓ 2.4GHz        | 5GHz   |                  |        |                        |            |      |        |

| Band:          | ✓ 2.4GHz 5GHz                    |
|----------------|----------------------------------|
| Guest Network: | Enable (i)                       |
| Security:      | ○ None                           |
|                | <ul> <li>WPA-Personal</li> </ul> |
|                | O WPA-Enterprise                 |
| Security Key:  | ø                                |
|                |                                  |

Una vez configurada la red inalámbrica es muy fácil asociar esta WLAN a todos los AP configurados haciendo uso de la opción Batch Action.

| Search or select tag Q       |                           |           |                                |         |                         |         | 5        | Batch AP Configurations  | $\times$ > |
|------------------------------|---------------------------|-----------|--------------------------------|---------|-------------------------|---------|----------|--------------------------|------------|
| All Gateway/Switches APs     | Overview Mesh Performance | e Config  |                                |         |                         |         |          | Devices Config           |            |
| DEVICE NAME                  | IP ADDRESS                | STATUS    | MODEL                          | VERSION | UPTIME                  | CLIENTS | DOWN     | General                  | *          |
| A5_60A4B76B0EB2              | 172.17.200.242            | CONNECTED | EAP225-<br>Outdoor(EU)<br>v1.0 | 5.0.4   | 42day(s) 23h<br>40m 36s | 0       | 71.75 MB | Radios                   | *          |
| A6_6032B16D3DBE              | 172.17.200.246            | CONNECTED | EAP265 HD(E<br>U) v1.0         | 5.0.4   | 49day(s) 18h<br>44m 12s | 0       | 11.32 GB | WLAN Group:              |            |
| AT4_60A4B76B143              | 172.17.200.241            | CONNECTED | EAP225-<br>Outdoor(EU)<br>v1.0 | 5.0.4   | 12day(s) 22h<br>40m 5s  | 0       | 2.43 GB  | Name Band Overrides      | ACTION     |
| RTE_003192E80B3              | 192.168.200.191           | CONNECTED | EAP265 HD(E<br>U) v1.0         | 5.0.4   | 48day(s) 22h<br>10m 39s | 0       | 11.17 GB | Showing 1-1 of 1 records |            |
| T4_003192E80970              | 172.17.200.250            | CONNECTED | EAP265 HD(E<br>U) v1.0         | 5.0.4   | 49day(s) 18h<br>41m 35s | 0       | 11.09 GB | Apply Cancel             |            |
| Showing 1-5 of 5 records < 1 | > 10 /page V Go To        | page: GO  |                                |         |                         |         |          | Services                 | *          |
|                              |                           |           |                                |         |                         |         |          | Advanced                 | *          |
|                              |                           |           |                                |         |                         |         |          | Manage Device            | *          |

Desde la sección Settings | Authentication | Portal se configura un portal cautivo para facilitar el control de acceso a la WiFi configurada.

| PORTAL NAME    | ENABLED | SSID/NETWORK      | AUTHENTICATION TYPE | ACTION |
|----------------|---------|-------------------|---------------------|--------|
| Portal_Default | •       | -                 | No Authentication   | 2      |
| EyE_TPLINK     | •       | [SSID] TPLINK_EYE | Simple Password     |        |

Configurada la red inalámbrica se procede a su comprobación, verificando el correcto acceso desde todos los APs instalados. Omada Cloud permite monitorizar todas las conexiones realizadas desde el portal configurado. En la siguiente captura se muestra la asociación del dispositivo utilizado para las pruebas.

| Search Name or MAC Address Q Start date - End date |                   |                 |                       |          |         |          |                 |              |  |
|----------------------------------------------------|-------------------|-----------------|-----------------------|----------|---------|----------|-----------------|--------------|--|
| NAME                                               | MAC ADDRESS       | AUTHORIZED BY   | START TIME            | DOWNLOAD | UPLOAD  | DURATION | IP ADDRESS      | SSID/Network |  |
| 4C-63-71-E3-DD-9A                                  | 4C-63-71-E3-DD-9A | Simple Password | Mar 22, 2022 08:32:50 | 35.4 MB  | 10.8 MB | 14m 56s  | 192.168.200.161 | TPLINK_EyE   |  |
| Showing 1-1 of 1 records                           | < 1 > 25 /page    | ✓ Go To page:   | GO                    |          |         |          |                 |              |  |